Specialized in creating talent resource pool

# Getting Started with Tableau Working with Custom Queries Lab#6

### **Description:**

BISP is committed to provide BEST learning material to the beginners and advance learners. In the same series, we have prepared a complete end-to end Hands-on Beginner's Guide for Tableau Reporting. The document focuses on using custom SQL. Join our professional training program and learn from experts.

History:

VersionDescription ChangeAut0.1Initial DraftSur0.1Review#1Am

Author Surbhi Sahu Amit Sharma Publish Date 21<sup>st</sup> Aug 2012 29<sup>th</sup> Aug 2012

| Table of Contents                                 |    |
|---------------------------------------------------|----|
| The Return products With the Returned Percentages | .3 |
| Top 10 Products Revenue Displaying Sheet          | .9 |

## The Return products with the Returned Percentages

Here is a data model which has four tables **OrderHeader**, **OrderDetail**, **Returned item** and **Product**. We wants to fetch those products which get returned back after the supply and its corresponding **quantity**, **returned quantity**, **vendor name** (from where the product get returned) and the **percentage of the quantity return** of the total quantity.

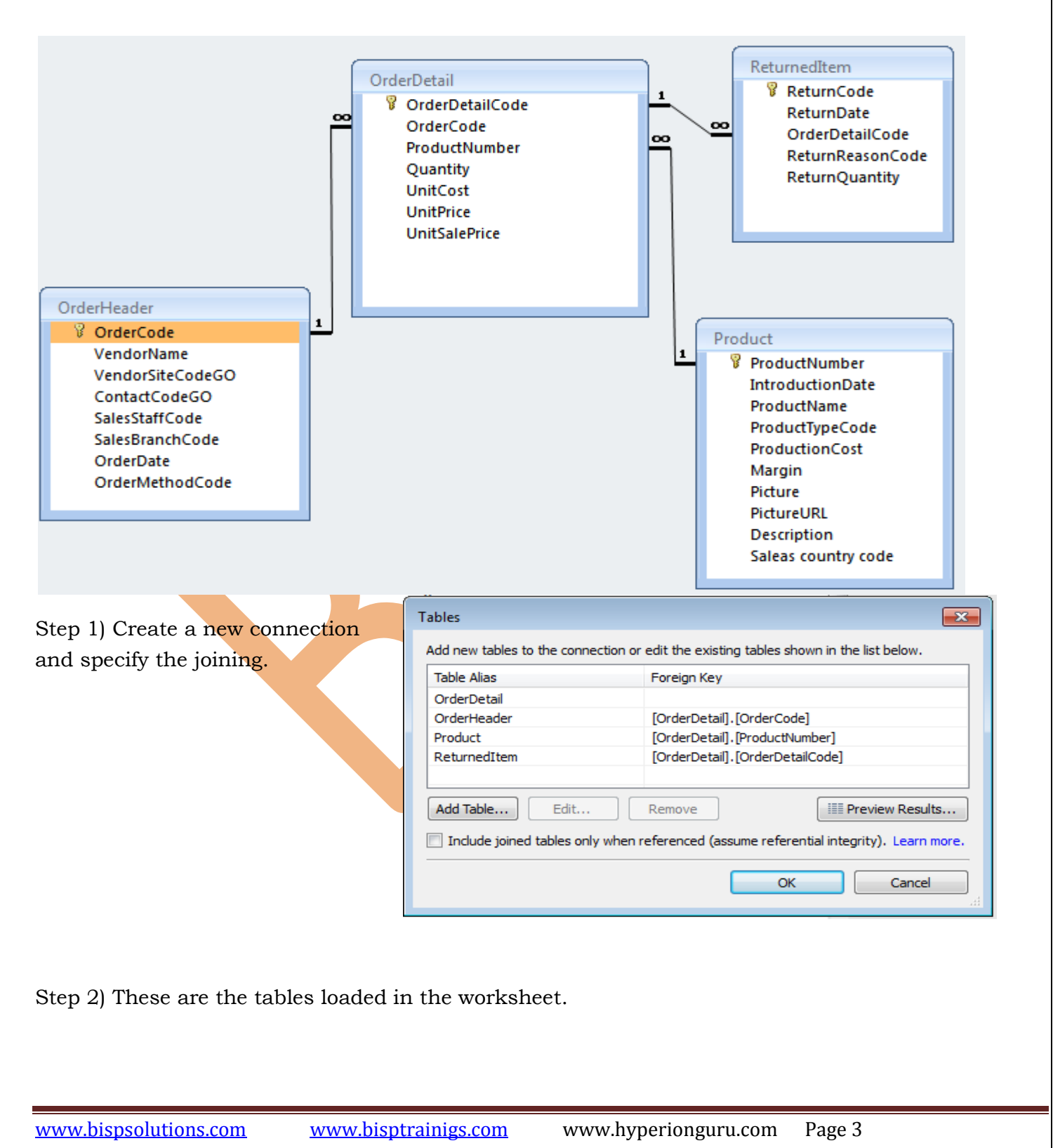

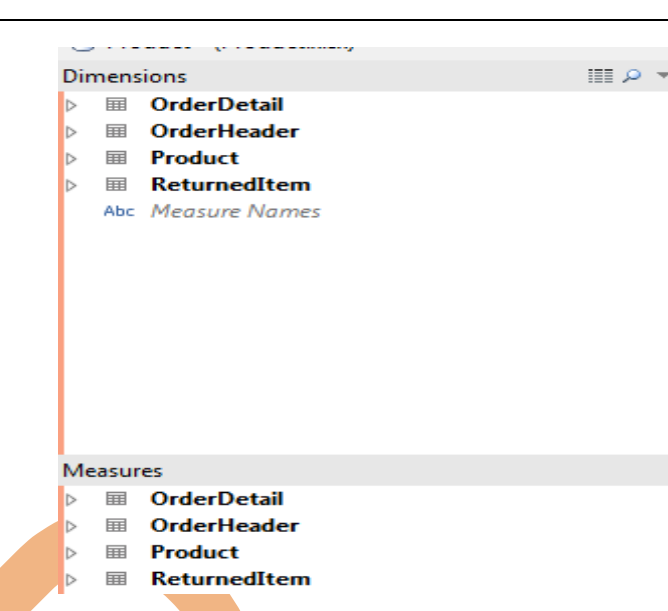

х

Step 3) Then go to custom Sql , here add the query for fetching the returned product.s and here the query is used

Select p.productname,h.vendorname,sum(returnquantity) as ReturnQuantity,

sum(quantity) as Quantity

from Product p,Returneditem r,Orderdetail d,Orderheader h

where r.orderdetailcode=d.orderdetailcode and d.productnumber=p.productnumber

and d.ordercode=h.ordercode

group by p.productname, h.vendorname

Edit Custom SQL

```
select p.productname,h.vendorname,sum(returnquantity) as ReturnQuantity,sum(quantity) as Quantity
from Product p,Returneditem r,Orderdetail d,Orderheader h
where r.orderdetailcode=d.orderdetailcode
and d.productnumber=p.productnumber
and d.ordercode=h.ordercode
group by p.productname,h.vendorname
```

Step 8) Apply the query this will result the four fields productname ,vendorname ,Quantity and returned quantity.

### Dimensions

- Abc productname
- Abc vendorname
- Abc Measure Names

### Measures

- =# Percentage of Return Quantity
- # Quantity
- # ReturnQuantity

Step 9) Now drag and drop the productname field in the Rows shelf and right click on the field Quantity and choose the option Add to sheet do the same procedure with the field ReturnedQuantity.

| Add to Sheet            |
|-------------------------|
| Show Quick Filter       |
| Сору                    |
| Paste                   |
| Duplicate               |
| Rename                  |
| Hide                    |
| Create Folder           |
| Create Calculated Field |
| Create Group            |
| Create Bins             |
| Create Parameter        |
| Convert to Discrete     |
| Convert to Dimension    |
| Change Data Type 🔹 🕨    |
| Geographic Role 🕨       |
| Default Properties      |
| Replace References      |
| Describe                |

# Quantity<sup>L</sup>

Step 10)Now here the table will be.

| Title Returned Produc | t With The Percentage ( | Of The Quantity Retu | r |
|-----------------------|-------------------------|----------------------|---|
| productname           | Quantity                | ReturnQuantity       |   |
| Aloe Relief           | 172                     | 14                   | * |
| Bear Edge             | 422                     | 68                   |   |
| Bear Survival Edge    | 888                     | 268                  |   |
| Blue Steel Putter     | 62                      | 48                   | Ε |
| BugShield Extreme     | 168                     | 8                    |   |
| BugShield Lotion      | 354                     | 194                  |   |
| BugShield Natural     | 114                     | 12                   |   |
| BugShield Spray       | 232                     | 14                   |   |
| Calamine Relief       | 38                      | 2                    |   |
| Canyon Mule Carryall  | 536                     | 294                  |   |
| Canyon Mule Climber   | 610                     | 166                  |   |
| Canyon Mule Cooler    | 188                     | 38                   |   |
| Canyon Mule Extreme   | 66                      | 16                   |   |
| Canyon Mule Journey   | 38                      | 22                   |   |
| Canyon Mule Weekend   | 352                     | 60                   |   |
| Compact Relief Kit    | 18                      | 2                    |   |
| Course Pro Gloves     | 220                     | 154                  |   |
| Course Pro Golf and T | 110                     | 84                   |   |
| Course Pro Putter     | 44                      | 18                   |   |
| Course Pro Umbrella   | 88                      | 8                    |   |

Step 11) Calculating the percentage of returned item, we Right click on the measure shelf then Select the option create calculated field from the available options.

| Add to Sheet                                                                                                    |
|----------------------------------------------------------------------------------------------------|
| Show Quick Filter                                                                                                    |
| Сору                                                                                                    |
| Paste                                                                                                    |
| Duplicate                                                                                                    |
| Rename                                                                                                    |
| Hide                                                                                                    |
| Create Folder                                                                                                    |
| Create Calculated Field                                                                                                    |
| Create Group                                                                                                    |
|                                                                                                    |
| Create Bins                                                                                                    |
| Create Bins<br>Create Parameter                                                                                                    |
| Create Bins<br>Create Parameter<br>Convert to Discrete                                                                                                    |
| Create Bins<br>Create Parameter<br>Convert to Discrete<br>Convert to Dimension                                                                                    |
| Create Bins<br>Create Parameter<br>Convert to Discrete<br>Convert to Dimension<br>Change Data Type                                                                |
| Create Bins<br>Create Parameter<br>Convert to Discrete<br>Convert to Dimension<br>Change Data Type<br>Geographic Role                                             |
| Create Bins<br>Create Parameter<br>Convert to Discrete<br>Convert to Dimension<br>Change Data Type<br>Geographic Role<br>Default Properties                       |
| Create Bins<br>Create Parameter<br>Convert to Discrete<br>Convert to Dimension<br>Change Data Type<br>Geographic Role<br>Default Properties<br>Replace References |

Step 12)Then the popup window will appear, here all the field display in the Fields tab and

| Calculated Field [Percentage o                  | f Return Quantity]                     |                         |                                       |
|-------------------------------------------------|----------------------------------------|-------------------------|---------------------------------------|
| Name: Percentage of Return                      | Quantity                               |                         |                                       |
| Formula:                                        |                                        |                         | · · · · · · · · · · · · · · · · · · · |
| (SUM([ReturnQuantit                             | <pre>cy] )/SUM([Quantity]</pre>        | ))*100                  |                                       |
|                                                 |                                        |                         |                                       |
|                                                 |                                        |                         |                                       |
|                                                 |                                        |                         |                                       |
|                                                 |                                        |                         |                                       |
| The calculation is valid.                       |                                        |                         | Clear                                 |
| Fields:                                         | Parameters: Crea <u>t</u> e            | Functions: <u>H</u> elp |                                       |
| ☐ OrderDetail+ (GoS ▼                           | 🗎 All 👻                                | All 🗸                   | Number of Records                     |
| Enter Text to Search                            | Enter Text to Search                   | Enter Text to Search    | Data tupor Integer                    |
| Abc productname                                 | # Percentage of Retu                   | ACOS                    | Status: Valid                         |
| # Quantity                                      |                                        | ASCII                   | 1                                     |
| Abc vendorname                                  |                                        | ATAN                    |                                       |
|                                                 |                                        | ATAN2                   |                                       |
|                                                 |                                        | AUR                     |                                       |
|                                                 |                                        | CASE                    |                                       |
|                                                 |                                        | CHAR                    |                                       |
|                                                 |                                        | COS                     |                                       |
|                                                 |                                        | COT                     | Describe                              |
| Changes to this calculat<br>Worksheet "Sheet 5" | tion might change the following:       |                         | OK Cancel Apply                       |
|                                                 |                                        |                         | ±.                                    |
| lumber of functions.                            | We can choose any fi                   | unction from the list   | of available functions. Then write    |
| he expression for calc                          | ulating the percenta                   | ge (sum(ReturnedQua     | antity)/sum(Quantity))*100 this       |
| vill save the result of t                       | the expression in the                  | new separate field a    | nd we have given the name             |
| ercentage of returned                           | l quant <mark>ity</mark> for this file | ed.                     |                                       |
| tep 13) How right clic                          | k on the field percer                  | ntage of                |                                       |
| eturned quantity an                             | d choose the                           | Ŭ                       | Add to Sheet                          |

 Returned quantity and choose the Option Add to sheet.
 Show Quick Filter

 Copy
 Paste

 Duplicate
 Rename...

 Hide
 Create Folder...

 Create Group...
 Create Bins...

 Create Bins...
 Create Bins...

 Convert to Discrete
 Convert to Dimension

www.bispsolutions.com

Step 14) Then the result will be display the total Quantity, returned quantity and the percentage of returned quantity .

| Title Returned Produ     | ct With The Percentag | ge Of The Quantity Retu | urned                     |   |
|--------------------------|-----------------------|-------------------------|---------------------------|---|
| productname              | Quantity              | ReturnQuantity          | Percentage of Return Quan |   |
| Aloe Relief              | 172                   | 14                      | 8%                        | * |
| Bear Edge                | 422                   | 68                      | 16%                       |   |
| Bear Survival Edge       | 888                   | 268                     | 30%                       |   |
| Blue Steel Putter        | 62                    | 48                      | 77%                       | = |
| BugShield Extreme        | 168                   | 8                       | 5%                        |   |
| BugShield Lotion         | 354                   | 194                     | 55%                       |   |
| BugShield Natural        | 114                   | 12                      | 11%                       |   |
| BugShield Spray          | 232                   | 14                      | 6%                        |   |
| Calamine Relief          | 38                    | 2                       | 5%                        |   |
| Canyon Mule Carryall     | 536                   | 294                     | 55%                       |   |
| Canyon Mule Climber      | 610                   | 166                     | 27%                       |   |
| Canyon Mule Cooler       | 188                   | 38                      | 20%                       |   |
| Canyon Mule Extreme      | 66                    | 16                      | 24%                       |   |
| Canyon Mule Journey      | 38                    | 22                      | 58%                       |   |
| Canyon Mule Weekend      | 352                   | 60                      | 17%                       |   |
| Compact Relief Kit       | 18                    | 2                       | 11%                       |   |
| Course Pro Gloves        | 220                   | 154                     | 70%                       |   |
| Course Pro Golf and T    | 110                   | 84                      | 76%                       |   |
| Course Pro Putter        | 44                    | 18                      | 41%                       |   |
| Course Pro Umbrella      | 88                    | 8                       | 9%                        |   |
| Deluxe Family Relief Kit | 34                    | 18                      | 53%                       |   |
| Double Edge              | 1,032                 | 324                     | 31%                       |   |
| Edge Extreme             | 232                   | 180                     | 78%                       |   |
| EverGlow Butano          | CC0                   | 400                     | 2007                      | - |

Step 15)Now Goto the new sheet and drag and drop Product Name in the rows shelf and Percentage of returned quantity in the column shelf from the measure.

Step 16)Now click on the bar chart from Show me toolbar.

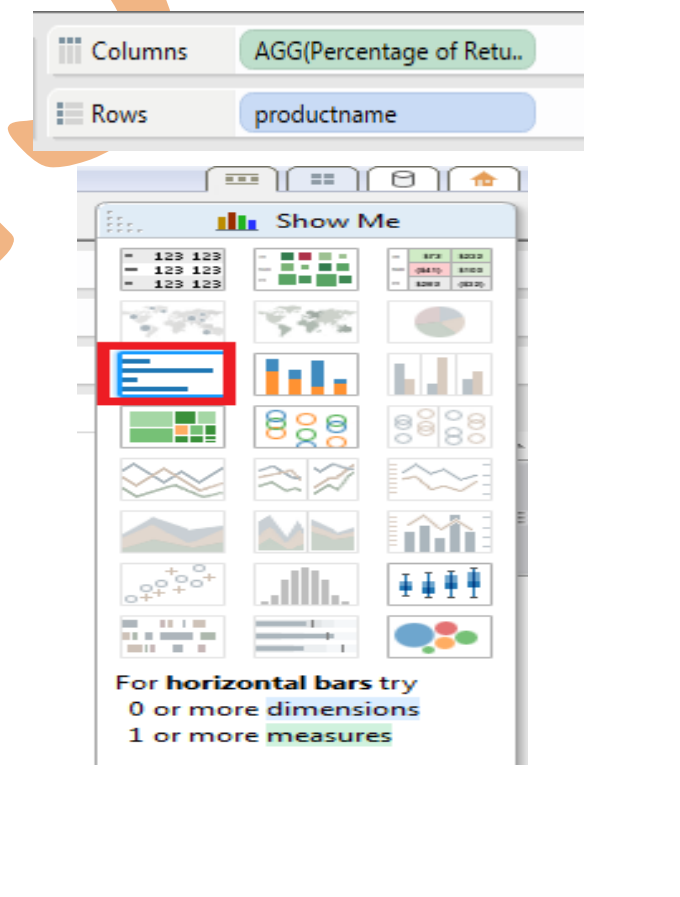

www.bispsolutions.com

www.bisptrainigs.com

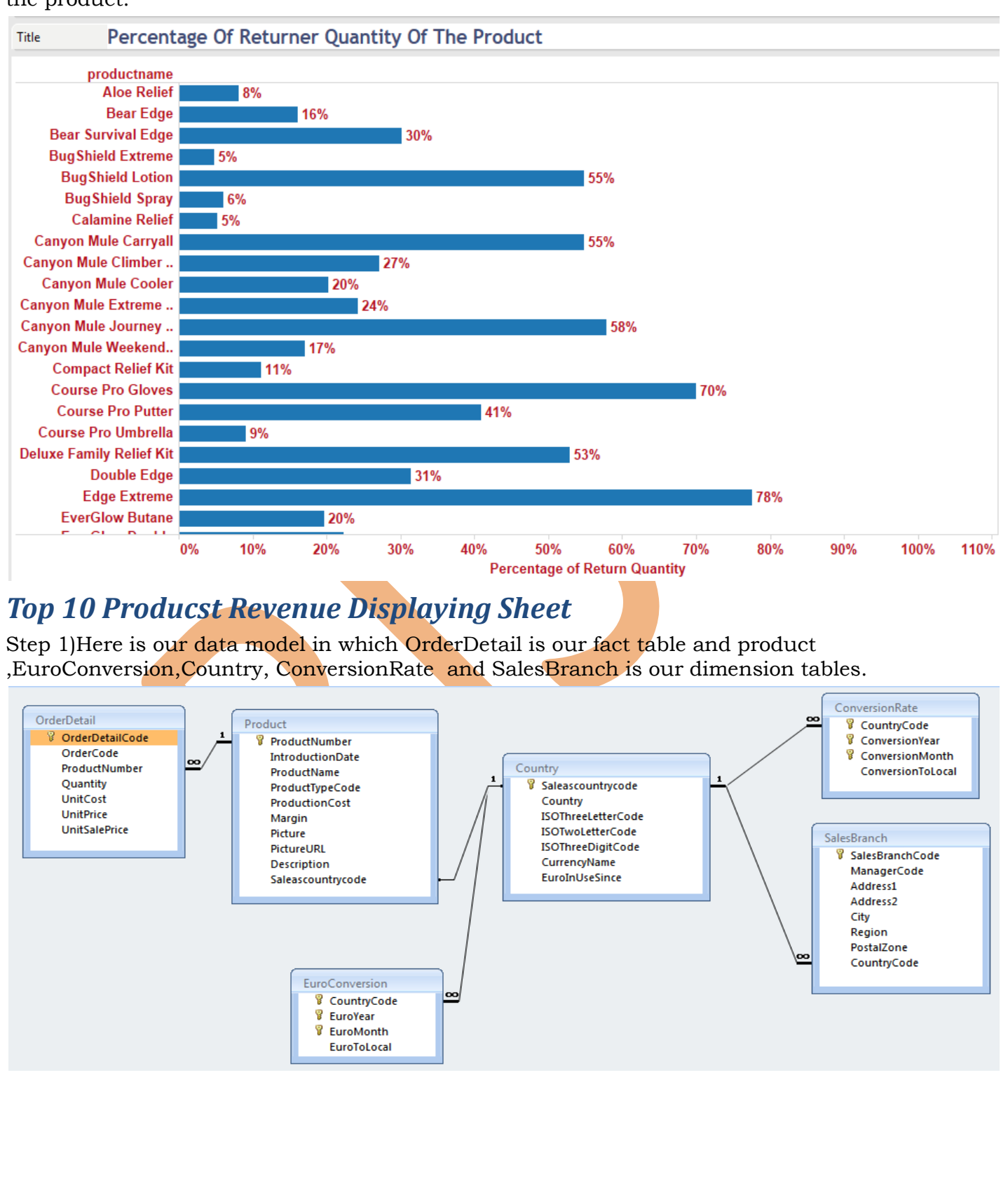

Step 17)Now the bar chart will be displayed, which shows the percentage of returned quantity of the product.

www.bispsolutions.com

www.bisptrainigs.com

www.hyperionguru.com Page 9

Step 18)Then we have create the joins between the tables country, Conversionrate ,Euroconversion ,Orderdetail ,product and SalesBranch.

| Microsoft Access Connection                                                                                                    |                                                                                                    | ×          | )           |                                      |  |
|----------------------------------------------------------------------------------------------------|----------------------------------------------------------------------------------------------------|------------|-------------|--------------------------------------|--|
| Step 1: Select a Microsoft Access                                                                                                    | s database file:                                                                                                    |            | 1           |                                      |  |
| C:\Users\ABC\Desktop\GoSale                                                                                                    | es1.accdb                                                                                                    | Browse     |             |                                      |  |
| Use Workgroup Security w                                                                                                    | nen connecting                                                                                                    |            |             |                                      |  |
| Step 2: Select the table or query                                                                                                    | to analyze:                                                                                                    |            |             |                                      |  |
| <ul> <li>Single Table</li> <li>Multiple T</li> </ul>                                                                                                    | ables 🔘 Custom SQL                                                                                                    |            |             |                                      |  |
| Table Alias                                                                                                    | Foreign Key                                                                                                    |            |             |                                      |  |
| Product<br>ConversionRate<br>Country<br>Dim_Salesbranch<br>EuroConversion<br>OrderDetail<br>Add Table Edit<br>Step 3: Give the connection a na<br>ConversionRate + (GoSales 1.a | [Country].[Saleascountrycode]<br>[Product].[SaleasCountryCode 1]<br>[Country].[Saleascountrycode]<br>[Country].[Saleascountrycode]<br>[Product].[ProductNumber]<br>Remove<br>me for use in Tableau:<br>accdb) (copy 2) | ew Results |             |                                      |  |
|                                                                                                    | ОК                                                                                                    | Cancel     |             | Dimensions                           |  |
| Step 19)Now all the field                                                                                                    | ls will get imported in t                                                                                                    | he workshe | eet.        | Abc productname<br>Abc Measure Names |  |
|                                                                                                    |                                                                                                    |            |             | Measures<br># Revenue                |  |
| www.bispsolutions.com                                                                                                    | www.bisptrainigs.com                                                                                                    | www.       | hyperiongur | a.com Page 10                        |  |

Step 20)Then we have to fetch those products having the highest revenue from all of the products , so here we have used the query which will results those products which having the revenue greater then 50000.The query used here is

select productname,SUM(Quantity\*unitprice) as Revenue from orderdetail,product where orderdetail.productnumber=product.productnumber and (Quantity\*unitprice)>50000 group by productname

| Microsoft Access Connection                                                                                                    |                                                                                                    | ×                                                        |             |
|----------------------------------------------------------------------------------------------------|----------------------------------------------------------------------------------------------------|----------------------------------------------------------|-------------|
| Step 1: Select a Microsoft Access of                                                                                                    | atabase file:                                                                                           |                                                          |             |
| C:\Users\ABC\Desktop\GoSales                                                                                                    | L.accdb Br                                                                                              | owse                                                     |             |
| Use Workgroup Security whe                                                                                                    | n connecting                                                                                            |                                                          |             |
| Step 2: Select the table or query to                                                                                                    | analyze:                                                                                                |                                                          |             |
| 🔘 Single Table 🔘 Multiple Tab                                                                                                    | les 💿 Custom SQL                                                                                        |                                                          |             |
| <pre>select productname, SUM where orderdetail.prod group by productname Step 3: Give the connection a name ConversionRate+(GoSales1.acc)</pre> | (Quantity*unitprice) as R<br>uctnumber=product.product<br>e for use in Tableau:<br>:db) (copy)<br>OK Ca | number                                                   |             |
|                                                                                                    | · · · ·                                                                                                 |                                                          | ·           |
| Edit Custom SQL<br>select productname, SUM<br>where orderdetail.produ<br>group by productname                                                   | (Quantity*unitprice) as r:<br>uctnumber=product.product                                                 | l from orderdetail,product<br>number and (Quantity*unitp | rice)>50000 |
| www.bispsolutions.com                                                                                                    | www.bisptrainigs.com                                                                                    | www.hyperionguru.com                                     | Page 11     |

| having the                                                                                                    | III View Data: Cu | istom SOI                                                                                                    |                                                   |
|----------------------------------------------------------------------------------------------------|-------------------|----------------------------------------------------------------------------------------------------|---------------------------------------------------|
|                                                                                                    | 12 rows           | ~                                                                                                    |                                                   |
| ingnest revenue.                                                                                                    | 1310WS            |                                                                                                    |                                                   |
|                                                                                                    | productname       |                                                                                                    | Revenue                                           |
|                                                                                                    | Canyon Mule E     | Extreme Backpack                                                                                                    | 258,309.60                                        |
|                                                                                                    | Canyon Mule J     | ourney Backpack                                                                                                    | 218,212.36                                        |
|                                                                                                    | Glacier GPS Ex    | treme                                                                                                    | 57,596.16                                         |
|                                                                                                    | Hailstorm Stee    | Woods Set                                                                                                    | 268,264.44                                        |
|                                                                                                    | Hailstorm Titar   | nium Woods Set                                                                                                    | 1,096,547.92                                      |
|                                                                                                    | Hibernator Ext    | reme                                                                                                    | 234,971.24                                        |
|                                                                                                    | Husky Rope 10     | 00                                                                                                    | 200,284.56                                        |
|                                                                                                    | Mountain Man      | Extreme                                                                                                    | 75,148.92                                         |
|                                                                                                    | Star Dome         | :                                                                                                    | 5,731,062.98                                      |
|                                                                                                    | Star Gazer 2      | :                                                                                                    | 2,925,462.60                                      |
|                                                                                                    | Star Gazer 3      |                                                                                                    | 4,247,815.16                                      |
|                                                                                                    | Star Gazer 6      | :                                                                                                    | 1,946,339.60                                      |
|                                                                                                    | Star Lite         |                                                                                                    | 170,800.00                                        |
| Rows ProductName                                                                                                    |                   |                                                                                                    |                                                   |
| Rows ProductName                                                                                                    |                   | Add to Sheet                                                                                                    |                                                   |
| Rows ProductName                                                                                                    |                   | Add to Sheet<br>Show Quick Filter                                                                                                    | r                                                 |
| Rows ProductName E<br>Step 25) Now right click on the field percentage of<br>Revenue and choose the<br>Option Add to sheet. |                   | Add to Sheet<br>Show Quick Filter<br>Copy                                                                                                    | r                                                 |
| Rows ProductName<br>Step 25) Now right click on the field percentage of<br>Revenue and choose the<br>Option Add to sheet.   |                   | Add to Sheet<br>Show Quick Filter<br>Copy<br>Paste                                                                                                    | r<br>-                                            |
| Rows ProductName<br>Step 25) Now right click on the field percentage of Revenue and choose the Option Add to sheet.         |                   | Add to Sheet<br>Show Quick Filter<br>Copy<br>Paste<br>Duplicate                                                                                                    | r -                                               |
| Rows ProductName E<br>Step 25) Now right click on the field percentage of<br>Revenue and choose the<br>Option Add to sheet. |                   | Add to Sheet<br>Show Quick Filter<br>Copy<br>Paste<br>Duplicate<br>Rename                                                                                                    | r                                                 |
| Rows ProductName                                                                                                    |                   | Add to Sheet<br>Show Quick Filter<br>Copy<br>Paste<br>Duplicate<br>Rename<br>Hide                                                                                                    | r<br>                                             |
| Rows ProductName<br>Step 25) Now right click on the field percentage of<br>Revenue and choose the<br>Option Add to sheet.   |                   | Add to Sheet<br>Show Quick Filter<br>Copy<br>Paste<br>Duplicate<br>Rename<br>Hide<br>Create Folder                                                                                                    | r<br>                                             |
| Rows ProductName<br>Step 25) Now right click on the field percentage of Revenue and choose the Option Add to sheet.         |                   | Add to Sheet<br>Show Quick Filter<br>Copy<br>Paste<br>Duplicate<br>Rename<br>Hide<br>Create Folder<br>Create Calculated                                                                                                    | r                                                 |
| Rows ProductName E<br>Step 25) Now right click on the field percentage of<br>Revenue and choose the<br>Option Add to sheet. |                   | Add to Sheet<br>Show Quick Filter<br>Copy<br>Paste<br>Duplicate<br>Rename<br>Hide<br>Create Folder<br>Create Calculated<br>Create Group                                                                                                    | r<br>d Field                                      |
| Rows ProductName L<br>tep 25) Now right click on the field percentage of<br>evenue and choose the<br>option Add to sheet.   |                   | Add to Sheet<br>Show Quick Filter<br>Copy<br>Paste<br>Duplicate<br>Rename<br>Hide<br>Create Folder<br>Create Group<br>Create Bins                                                                                                    | r<br>d Field                                      |
| Rows ProductName E<br>tep 25) Now right click on the field percentage of<br>evenue and choose the<br>option Add to sheet.   |                   | Add to Sheet<br>Show Quick Filter<br>Copy<br>Paste<br>Duplicate<br>Rename<br>Hide<br>Create Folder<br>Create Group<br>Create Bins<br>Create Parameter                                                                                       | r and field                                       |
| Rows ProductName L<br>tep 25) Now right click on the field percentage of<br>evenue and choose the<br>option Add to sheet.   |                   | Add to Sheet<br>Show Quick Filter<br>Copy<br>Paste<br>Duplicate<br>Rename<br>Hide<br>Create Folder<br>Create Calculated<br>Create Group<br>Create Bins<br>Create Parameter<br>Create Parameter<br>Convert to Discret                        | d Field                                           |
| Rows ProductName L<br>tep 25) Now right click on the field percentage of<br>evenue and choose the<br>option Add to sheet.   |                   | Add to Sheet<br>Show Quick Filter<br>Copy<br>Paste<br>Duplicate<br>Rename<br>Hide<br>Create Folder<br>Create Group<br>Create Bins<br>Create Bins<br>Create Parameter<br>Convert to Discret                                                  | d Field<br>f<br>ete<br>nsion                      |
| Rows ProductName L<br>tep 25) Now right click on the field percentage of<br>evenue and choose the<br>ption Add to sheet.    |                   | Add to Sheet<br>Show Quick Filter<br>Copy<br>Paste<br>Duplicate<br>Rename<br>Hide<br>Create Folder<br>Create Group<br>Create Bins<br>Create Bins<br>Create Parameter<br>Convert to Discre<br>Convert to Discre<br>Convert to Dimer          | r<br>d Field<br>f<br>ete<br>nsion<br>be           |
| Rows ProductName<br>tep 25) Now right click on the field percentage of evenue and choose the prior Add to sheet.            |                   | Add to Sheet Show Quick Filter Copy Paste Duplicate Rename Hide Create Folder Create Group Create Group Create Bins Create Bins Create Parameter Convert to Discre Convert to Discre Change Data Typ Geographic Role Default Propertie      | d Field<br>f<br>ete<br>nsion<br>be<br>be<br>be    |
| Rows ProductName                                                                                                    |                   | Add to Sheet Show Quick Filter Copy Paste Duplicate Rename Hide Create Folder Create Calculated Create Group Create Bins Create Bins Create Parameter Convert to Discre Convert to Discre Change Data Typ Geographic Role Default Propertie | d Field<br>r<br>ete<br>nsion<br>be<br>b<br>s<br>b |

Step 26)Now this is the table created where the products displaying who have highest revenue and its corresponding Country name, currency name and Revenue yearly.

Step 27)Now drag and drop the Product name in the Rows Shelf and Revenue Yarly in the column shelf From the measure shelf. Step 28) Now click on the bar chart from Show me toolbar.

|   | 11 Colum                            | ns AG                                 | G(Revenue Year                             | ·ly) |
|---|-------------------------------------|---------------------------------------|--------------------------------------------|------|
|   | Rows                                | Pro                                   | ductName                                   |      |
|   |                                     |                                       | 0                                          |      |
|   | itte. 🔳                             | Show I                                | Ие                                         |      |
|   | - 123 123<br>- 123 123<br>- 123 123 |                                       | - 173 1232<br>- (841) 1103<br>- 1282 (812) |      |
|   | 1995                                | 5. M.S.                               |                                            |      |
|   |                                     |                                       | h da d                                     |      |
| - |                                     | 888                                   | 8888                                       |      |
|   |                                     | $\approx \mathbb{Z}$                  | ~~~                                        |      |
|   |                                     |                                       |                                            |      |
|   | + 0<br>0000+<br>0++                 | .dlh.                                 | ₽₽₽                                        |      |
|   |                                     | <u></u> ,                             | •:•                                        |      |
|   | For horize                          | o <mark>ntal bar</mark> s<br>e dimens | s try                                      |      |

1 or more measures

Step 29)Now we want the Top 10 products who having the highest revenue so here we will apply the filters. Select the option Top and here apply the condition for top 10 products who having highest revenue then Apply then ok.

| ter (productionie)             |       |
|--------------------------------|-------|
| General Wildcard Condition Top |       |
| None                           |       |
| Ø By Field:                    |       |
| Top ▼ 10 ▼ by                  |       |
| Revenue Maximum                | •     |
| By Formula:                    |       |
| Top 🔻 10 👻 by                  |       |
|                                |       |
|                                |       |
|                                |       |
|                                |       |
|                                |       |
|                                |       |
|                                |       |
|                                |       |
|                                |       |
|                                |       |
|                                |       |
| Parent OK Canad                | Apply |
|                                | Арріу |

www.bisptrainigs.com

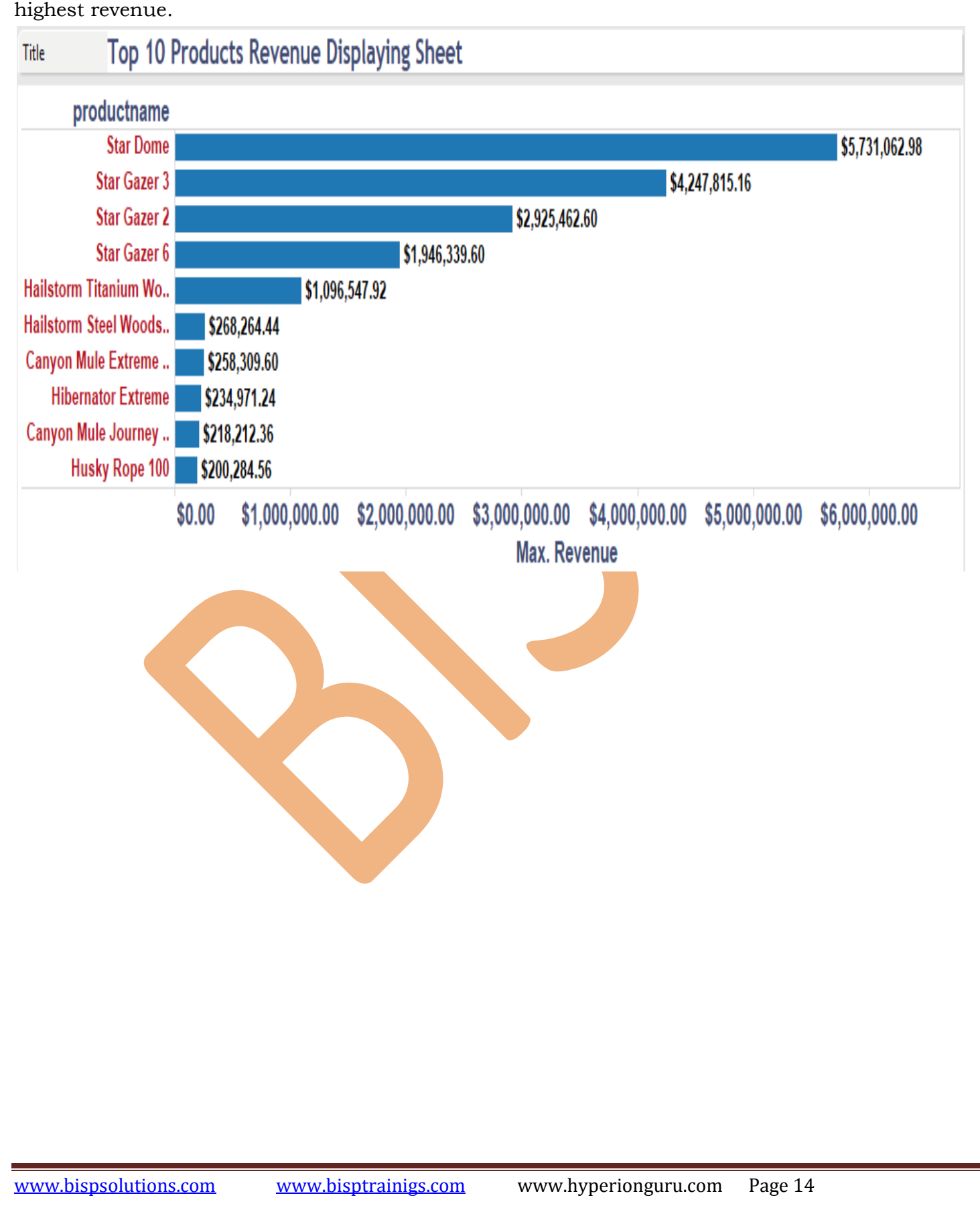

Step 30) Now the chart have been created here which is giving the top 10 product who having highest revenue.